# D903i Software Update Basic Procedure Manual

| Updating software                                                                                                    |                                                                                                    |                                                                                                    |
|----------------------------------------------------------------------------------------------------|----------------------------------------------------------------------------------------------------|----------------------------------------------------------------------------------------------------|
|                                                                                                    | Software Update *                                                                                                    | For details, see p.474 in the "Manual for FOMA D903i".                                                                        |
| This function checks for the neces<br>packet communication*1 to make u<br>When software update is required,<br>*1 Packet communication for softw                                                                                                    | sity for updating FOMA termin<br>updates of the software.<br>the information will be posted<br>vare update is free of charge. | al software and downloads part of the software as required through<br>on the DoCoMo website or <i>お知らせ</i> (Notice) in iMenu. |
| ·Software may be updated in                                                                                                    | the following 2 methods:                                                                                                    |                                                                                                    |
| <ul> <li>Immediate update: Update on the orthogonal of the orthogonal of the ort</li></ul> | the spot as desired.<br>ay and time-slot for automatic                                                                        | update of the software in the specified day and time.                                                                         |
| ·Software cannot be updated                                                                                                    | in the following cases:                                                                                                    |                                                                                                    |
| •During All Lock<br>•When the LIIM is not inserted                                                                                                    | •While executing other func<br>•When the battery is not fu                                                                    | tions • When the date and time are not set                                                                                    |

- ·When PIN1 code is locked
- ·When 圏外 is indicated
- ·The power is off
- ·When using overseas
- ·While talking
- ·During Omakase Lock (Remote Lock) ·During 64K data communication

At the time of updating software, the unique information of your mobile phone terminal (model or serial number, etc.) will be automatically sent to the server (the server for updating software managed by DoCoMo). DoCoMo will not use the sent information for any other purpose than software update.

·During PIM Lock

·In Self Mode on

 $\cdot \textsc{During}$  packet communication connecting with a PC

#### **INFORMATION**

Software update (downloading or rewriting) may take time.

- If software update is executed when ON is set for PIN1 Code ON/OFF, the PIN code entry screen will be displayed at the time of automatic reload after completion of software updating. You cannot make/receive calls or PushTalk calls and operate communication functions if the incorrect PIN1 code is entered.
- While software is being updated, making/receiving calls, various communication functions or other functions are not available (Incoming voice calls can be answered while downloading).
- If Movie ringtone or Music has been set as a ring alert, a melody sounds for an incoming call during download instead of Movie ringtone. If you set video/i-motion as an image, the first image is displayed.
- Any incoming videophone call cannot be answered during download. Unanswered calls are recorded as missed ones in the received call history.
- Even if an alarm clock or any alarm is set while software is being updated, the updating continues without activating the alarm clock or the alarm.
- For software update, SSL session is established to the server (our site). Enable SSL certificate in Manage Certificate. Configured as valid by default.
- ullet Software update should be done with battery fully charged and enough battery power ( ullet D.
- It is recommended that software update be executed when good signal quality is obtained, 3 bars of the antenna icon (**1**) are displayed and the terminal is not being moved.
- If radio wave signals become weaker during software downloading or downloading has stopped, retry software update in a place with strong radio wave signals.
- ●A displayed icon for the message stored at i-mode Center disappears after software update. If Receive Option Setting is set to ON and mail arrives during software updating, the screen that notifies an arrival of mail in the i-mode Center may not appear after the software update being completed.
- Never remove the battery pack while updating software. Update fails.
- Software update can be done while various data, such as the phonebook/PushTalk phonebook entries registered in FOMA terminal, camera images, downloaded data are retained; however, note that data protection sometimes cannot be secured depending on the conditions of your FOMA terminal (such as malfunction, damage, or water leak). DoCoMo recommends backing up necessary data. (Note that some data such as downloaded data may not be backed up.)
- When software update has failed, the message Rewrite failed appears and all the operations are unavailable. In such a case, please bring FOMA terminal to a repair office designated by DoCoMo.
- In case updating is not required, when checking the necessity of software update, a message is displayed indicating update is not necessary, so use as it is.
- Software update is available even if Host Selection is set to other than i-mode.

## \*Before starting software update, make sure that the normal menu is set.

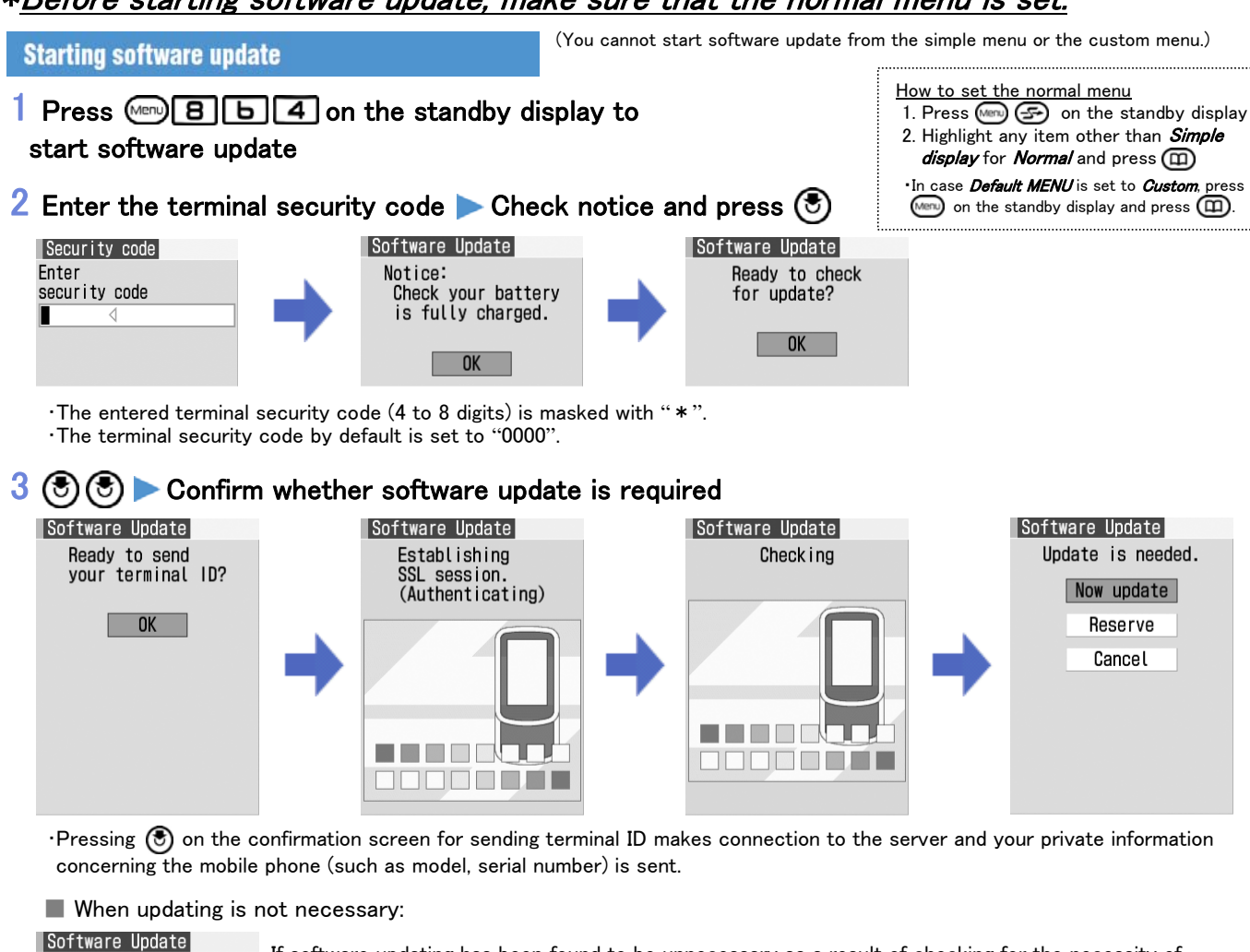

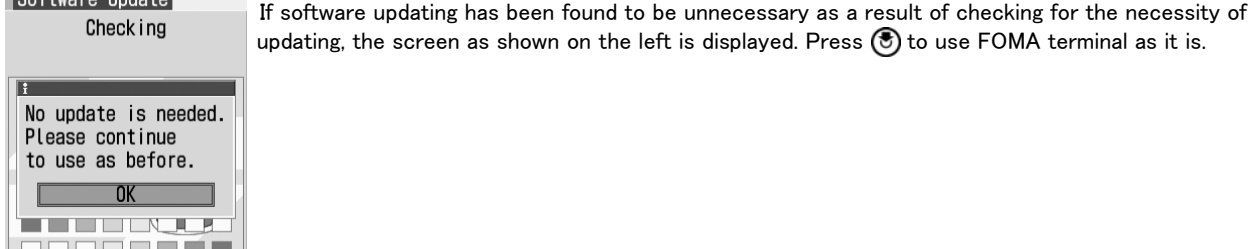

#### Updating software immediately Immediate Update

·Immediate update may not be available when the server is busy.

### Display the selection screen for the update procedure

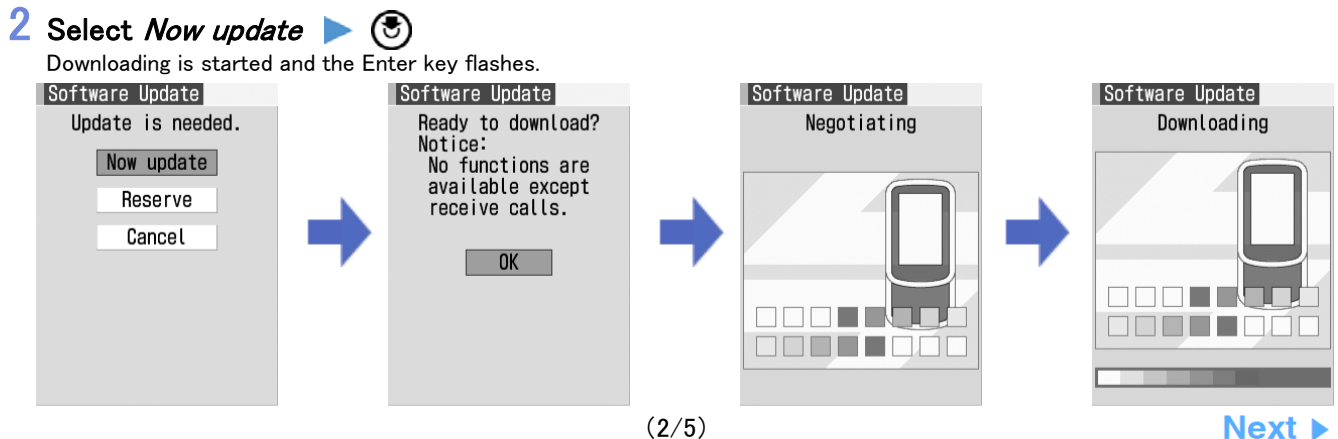

•Downloading starts in about 5 seconds without pressing 🖲.

•Press 🕭 to cancel downloading. If downloading is canceled halfway, the data downloaded up to then is deleted.

After starting downloading, updating process is executed without the operation of selecting the menu.

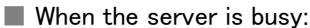

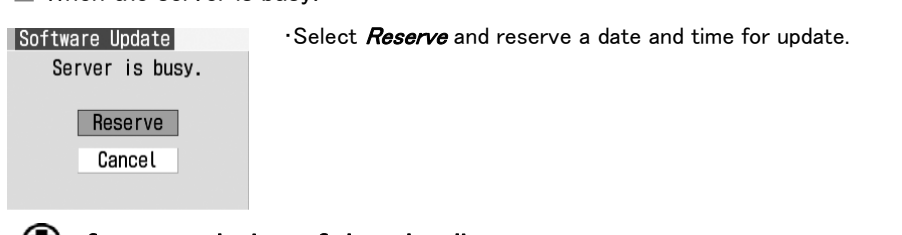

# 3 🖲 after completion of downloading

During rewriting, the Enter key flashes.

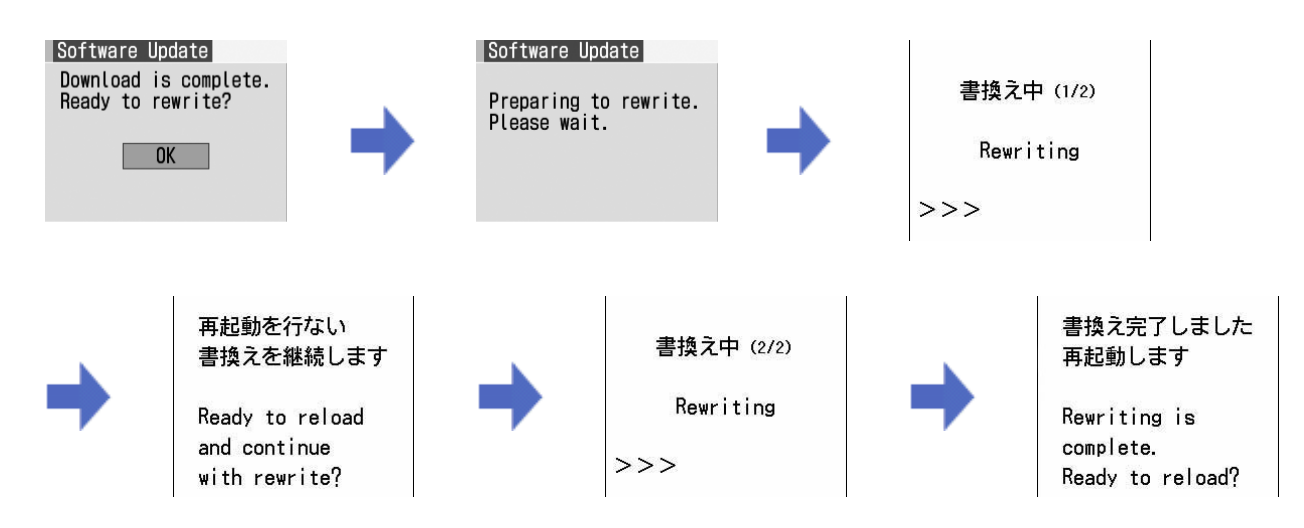

•Rewriting starts in about 5 seconds without pressing 💿 after downloading.

·All key operations are disabled while software is being rewritten. Updating operation cannot be canceled.

### 4 Automatically reloaded after the completion of rewriting

After reload, wait while communicating again with the server.

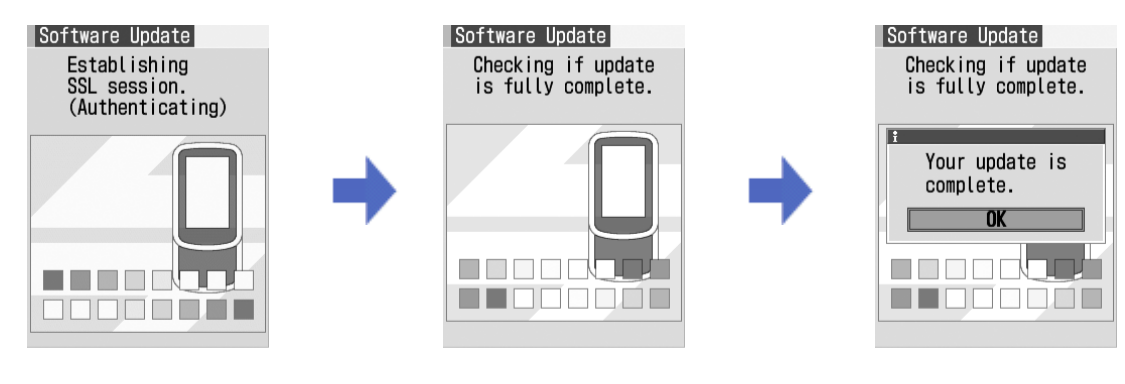

# 5 Press 🖲

Update is completed and the standby display appears.

#### Updating software at pre-specified time Reserved Update

When downloading takes time or the server is busy, you can choose to set the day and time to start software update in advance by communicating with the server.

### **1** Display the selection screen for the update procedure

## 2 Select *Reserve*

Inquire the options for preferred day and time by communicating with the server.

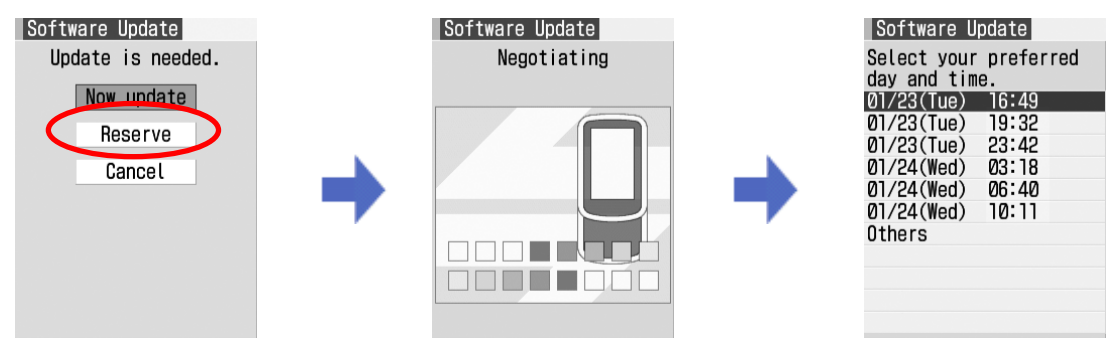

Available date and time for reservation will be shown by the time of the server.

## f 3 Select preferred day and time

Selecting from the options displayed: Select preferred day and time Select Yes

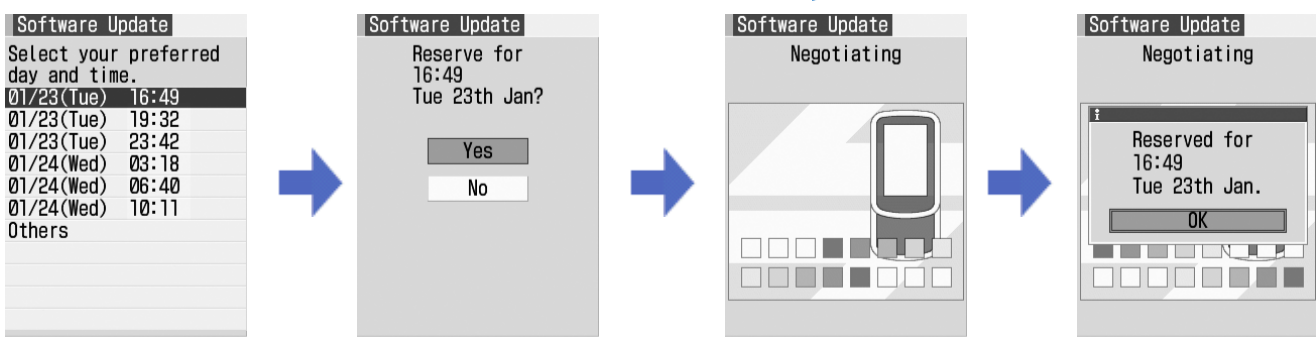

·If there are more than one option page for preferred day and time, switch to the next or previous page with igodot .

#### Selecting from other than options displayed:

①Select *Others* ②Select preferred day and time-slot

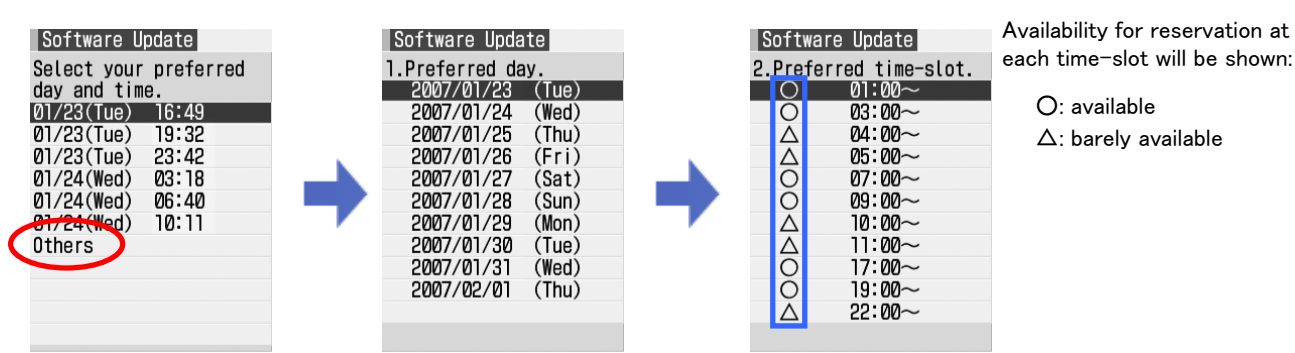

#### **3**Select preferred day and time-slot

Connection is made to the server and the options close to preferred day and time-slot are displayed.

·If there are more than one option page for preferred time-slot, switch to the next or previous page with O. ·Press (m) to display the description of the symbol on the left of time-slot.

#### ④Select preferred day and time ▶ Select *Yes*

·If there are more than one option page for preferred day and time, switch to the next or previous page with igodot .

# 4 Press 🖲

Reservation is completed and the menu is displayed.

📲 is shown on the standby display when reservation is made.

#### Checking/changing/canceling reservation

### Press 📖 🛛 🕒 👍 on the standby display to start software update

## $\mathbf 2$ Enter the terminal security code $\, \triangleright\,$ Check the contents

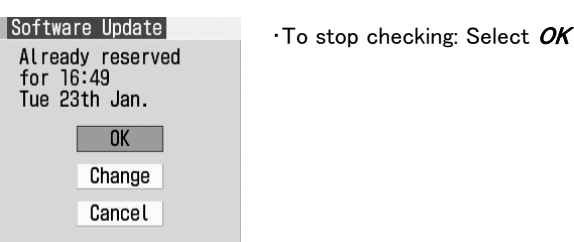

#### Changing reservation:

#### ①Select *Change*

A confirmation screen for sending your terminal ID is displayed.

#### 2 🖲

The option selection screen is displayed.

•Follow the procedure from Step 2 of "Updating software at pre-specified time" in page 4/5.

•Pressing (5) on the confirmation screen for sending your terminal ID makes connection to the server and your private information concerning the mobile phone (such as model, serial number) is sent.

#### Canceling reservation:

#### ①Select *Cancel* > Select *Yes*

A confirmation screen for sending your terminal ID is displayed.

### 2 🖲 🖲

The reservation is canceled and the menu is displayed.

•Pressing ③ on the confirmation screen for sending your terminal ID makes connection to the server and your private information concerning the mobile phone (such as model, serial number) is sent.

#### When the reserved time arrives

When the reserved time arrives, the screen as shown below is displayed and updating software is started automatically. Before the reserved time, make sure that the battery is fully charged and the handset is in a location where radio waves reach and then show the standby display. When downloading is completed, rewriting software is automatically started, followed by reload.

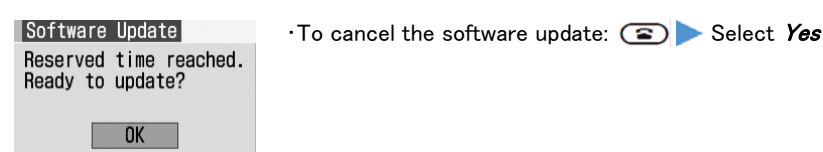

#### INFORMATION

Note that updating software may not be activated even though the reserved time arrives in case of using the other functions. In case the reserved time arrives while talking or receiving messages, updating software starts after finishing talking or receiving messages.

• If software update is executed when **ON** is set for PIN1 Code ON/OFF, the PIN code entry screen will be displayed at the time of automatic reload after completion of software updating. You cannot make/receive calls or PushTalk calls and operate communication functions if the incorrect PIN1 code is entered.

• If an alarm clock or any alarm is set for the same time, the alarm clock or the alarm takes precedence and the software update may not be started.